# SOVELIA

User guide General functions

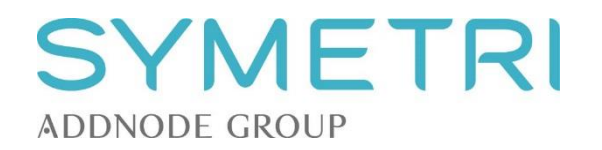

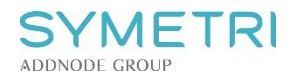

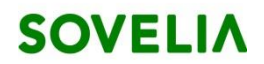

# Contents

| 1 | Int | troduction                                   | 3  |
|---|-----|----------------------------------------------|----|
|   | 1.1 | Terminology                                  | 3  |
|   | 1.2 | Logging in                                   | 3  |
|   | 1.3 | Logging out                                  | 4  |
|   | 1.4 | Access rights                                | 4  |
|   | 1.5 | Options                                      | 5  |
| 2 | In  | terface                                      | 6  |
|   | 2.1 | Home page                                    | 6  |
|   | 2.2 | Search results                               | 7  |
|   | 2.3 | Object information window                    | 8  |
|   | 2.4 | Menu functions in object info window         | 9  |
| 3 | Ва  | sic object creating and editing              | 10 |
| 4 | St  | ructures and reports                         | 11 |
|   | 4.1 | Relations                                    | 11 |
|   | 4.2 | Reports                                      | 11 |
| 5 | Se  | arching                                      | 12 |
|   | 5.1 | Common searching                             | 12 |
|   | 5.2 | Searching by type                            | 13 |
|   | 5.3 | Search suggestions                           | 14 |
|   | 5.4 | Advanced search                              | 18 |
|   | 5.5 | Predefined searches                          | 19 |
|   | 5.6 | Searching for text within the search results | 19 |
|   | 5.7 | Subtree search                               | 19 |
|   | 5.8 | Clearing and managing search criteria        | 20 |

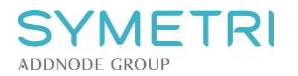

# 1 Introduction

SOVELIA is a product lifecycle management system.

It can cover the role from basic document management to complete product lifecycle management integrated to design, enterprise resource planning and customer relationship systems.

#### 1.1 Terminology

SOVELIA product lifecycle management is based on objects and object relations. Attributes are used to define the objects.

Objects represent items, documents, drawings, items, engineering change orders, contacts and other information managed in the SOVELIA system.

Objects can be linked together using relations to define, for example, item structures (BOM's), document relations to items, item relations to engineering orders etc.

The terms parent and child are used to define the direction of the relation. For example, in an item-drawing relation the item is the parent and the drawing the child.

# 1.2 Logging in

Launch SOVELIA according to the instructions provided by your system administrator.

| Username |         |  |
|----------|---------|--|
| Password |         |  |
| -        | .og in  |  |
| LOGIN    | OPTIONS |  |

Enter your username and password and click "LOG IN".

Note: If you key an incorrect password 5 times your login name will be locked for one hour due to security reasons.

Usually there should be no need to access additional selections, by choosing "LOGIN OPTIONS".

Here you can change your default configuration and role that may affect certain settings setup by your system administrator.

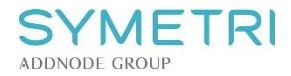

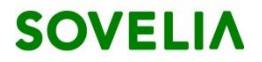

You can also save your login information. Next time you launch SOVELIA you will be logged in automatically.

| SOVELIA®                     |   |
|------------------------------|---|
| Username                     |   |
| Password                     |   |
| LOG IN                       |   |
| Choose licence automatically | T |
| Remember me                  |   |

# 1.3 Logging out

Use the icon at the top right hand corner to exit SOVELIA.

| Auric Administrator          |   |
|------------------------------|---|
|                              |   |
|                              | G |
| <b>L</b> AURIC ADMINISTRATOR | Ċ |
| support@cad-q.fi             |   |
| SWITCH LANGUAGE              |   |
| English                      |   |
| Suomi                        |   |
| CHANGE PASSWORD LOG OUT NOW  |   |
|                              |   |
|                              |   |

# 1.4 Access rights

Your access rights usually vary according to object type and status. Access rights are setup by your system administrator.

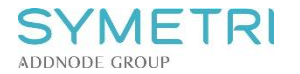

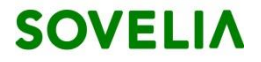

#### 1.5 Options

Access the options menu by selecting the **L**-icon at the top right corner.

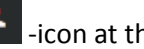

Language – A list of interface languages setup at your site.

**Change password** – Change your password here.

| LAURIC ADMINISTRAT                                                                                           | DR             |              | × |            |
|----------------------------------------------------------------------------------------------------|----------------|--------------|---|------------|
| support@cad-q.fi                                                                                             |                |              |   |            |
| SWITCH LANGUAGE                                                                                              |                |              |   |            |
| English<br>Suomi                                                                                             |                |              |   |            |
| CHANGE PASSWORD                                                                                              |                | og out now   |   |            |
|                                                                                                    |                |              |   | <b>Ⅰ</b> → |
| nge password                                                                                                 |                |              |   |            |
| AURIC ADMINIST                                                                                               | RATOR          |              |   | (•         |
| AURIC ADMINIST                                                                                               | RATOR          |              |   | (          |
| AURIC ADMINIST                                                                                               | RATOR          |              |   | (1         |
| nge password  AURIC ADMINIST support@cad-q.fi Please type in your current pass                               | RATOR          |              |   | (1         |
| nge password  AURIC ADMINIST support@cad-q.fi Please type in your current pass Choose a new password, and co | RATOR<br>word. | ıg it twice. |   | (•         |
| AURIC ADMINIST<br>support@cad-q.fi<br>Please type in your current pass<br>                                   | RATOR<br>word. | ıg it twice. |   |            |
| AURIC ADMINIST support@cad-q.fi Please type in your current pass Choose a new password, and co               | RATOR<br>word. | ıg it twice. |   |            |

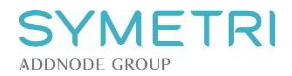

# 2 Interface

# 2.1 Home page

Sovelia HTML-home page displays an overview of various quantities of statuses and objects from different classes. From here you can quickly switch between object classes and run searches.

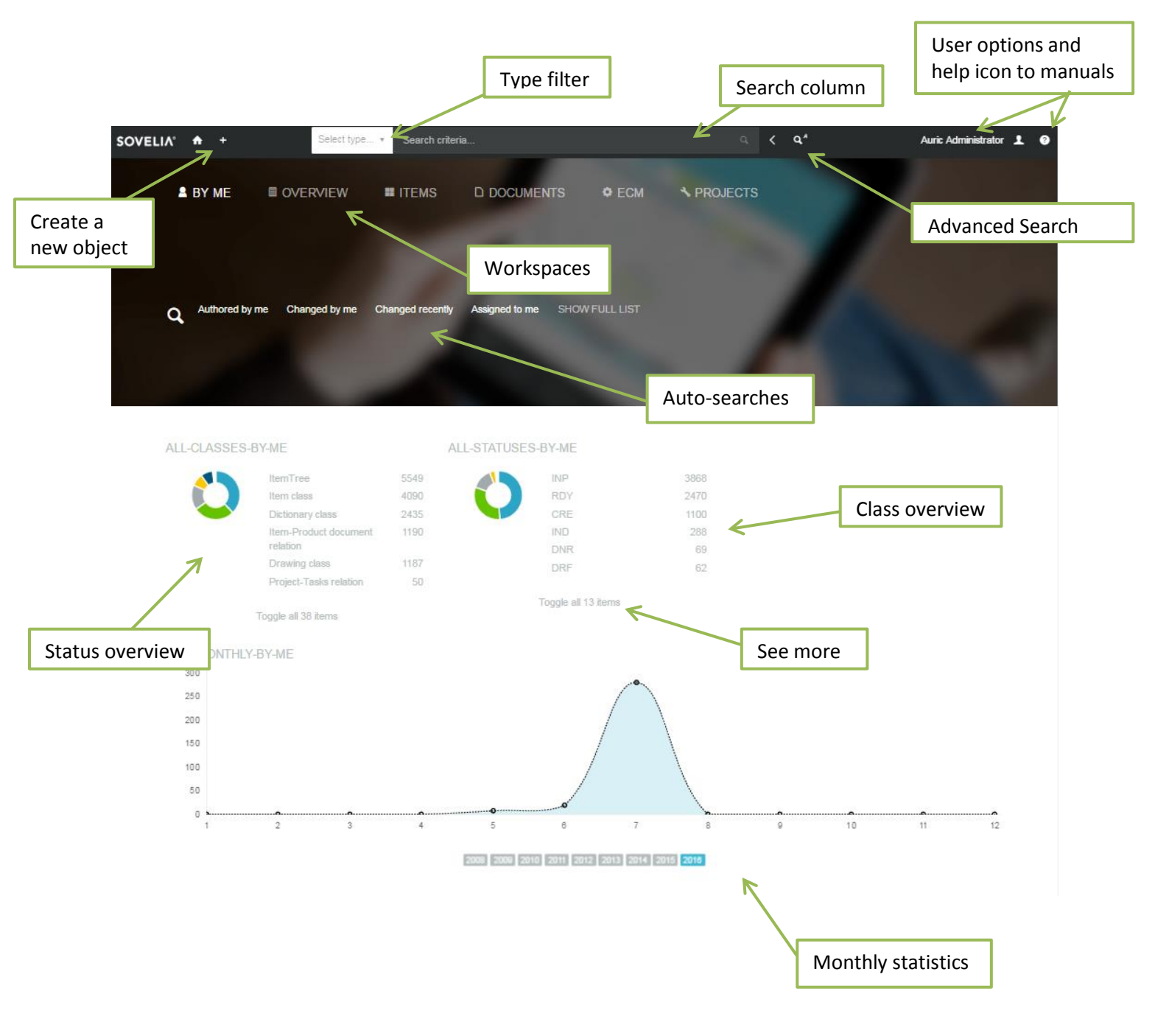

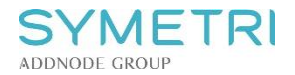

# 2.2 Search results

This interface is used to find information and to launch functions.

| Object ID (o | open info window                                 | )                                                                                |        |                                                               |                  |
|--------------|--------------------------------------------------|----------------------------------------------------------------------------------|--------|---------------------------------------------------------------|------------------|
|              |                                                  |                                                                                  |        |                                                               |                  |
| SOVELIA      | s 👝 +                                            | Select type <b>* adsk*</b>                                                       | © Q, - | < Q <sup>A</sup> Auric                                        | Administrator 👤  |
| SI           | HOWING 50 RESUL                                  | LTS OF 1148                                                                      | arch   | SEARCH TERMS                                                  |                  |
|              | New document for<br>Document 🗂 Jul<br>Object ID  | object: ADSK-103004 mm 🕡<br>1st 2016 8:29 am 🚺 Auric Administrator<br>DOC-000093 | DRAFT  | Latest revisions<br>adsk                                      | ~<br>©           |
|              | Revision<br>Author<br>More details               | 1<br>Auric Administrator                                                         |        | TYPE<br>02-Semi finished                                      | 733              |
|              |                                                  | SHOW FILES                                                                       |        | 01-Modules<br>04-Catalog items<br>05-Platforms<br>03-Brackets | 285<br>110<br>8  |
| 7            | ITM-004107.A cm<br>01-Modules The<br>Description | Ov 20th 2015 1:02 pm  In Trailer General Assembly                                |        | 06-Welded structures<br>Toggle all 9 items                    | 4                |
|              | Name<br>More details                             | PERÄKÄRRY, TI<br>Attribute overv                                                 | iews   | STATUS DESCRIPTION                                            |                  |
| nbnail       |                                                  | SHOW CHILDREN                                                                    | 4      | Created<br>Design Ready<br>In Design                          | 1021<br>69<br>54 |
| L            | ITM-004106.A  C2-Semi finished                   | ● ■ Not 20th 2015 1:00 pm ④ sln                                                  |        | In Production<br>Draft                                        | 3<br>1           |
|              | Display structure<br>of object                   | YHDYSPALKKI,CONNECTING BEAM 🖆                                                    |        | OBJECT CLASS                                                  |                  |
|              | ITM-004105.A 🚥                                   | 0                                                                                |        | b Item class<br>Document class                                | 1147<br>1        |
|              | 02-Semi finished<br>Description                  | Trailer Hitch Assembly                                                           |        | REVAUTHOR                                                     |                  |
|              | Name<br>More details                             | NOSTORUNKO, LIFTING FRAME 🖆                                                      |        | ADM - Auric Administrate                                      | or 1102<br>46    |

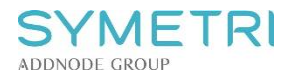

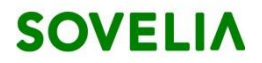

# 2.3 Object information window

The object information window is used to define and view all information related to the object (ECO, item, drawing, document, project, etc.) Editing mode

|                                                                                       |                                                                        | Select type • Search o    | riteria                                                    |                                                             | <i>م</i> <b>۲ م</b> *                     |                       | Auric Administra                     |
|---------------------------------------------------------------------------------------|------------------------------------------------------------------------|---------------------------|------------------------------------------------------------|-------------------------------------------------------------|-------------------------------------------|-----------------------|--------------------------------------|
| 04 <sup>IT</sup>                                                                      | "M212327.4 = ↓<br>Catalog item ■ Jun 18th 2012 1                       | 12:57 pm 1 Auric Administ | Irator                                                     | tatus selectors                                             |                                           | Edit Q New rev        | ision Q Subtree 🏲 Approve 🔳          |
| Des<br>WE                                                                             | scription<br>LD                                                        |                           | Name<br>DICT11238 2                                        |                                                             |                                           |                       | Children statu                       |
| CRE - Created<br>Jun 18th 2012<br>Auric Administrat                                   | IND - In De<br>Jun 18th 20<br>Auric Admin                              | sign<br>12<br>istrator    | DNR - Design Ready<br>Jun 18th 2012<br>Auric Administrator | INP - In Production<br>Jun 18th 2012<br>Auric Administrator | INA - In Afte<br>Click to appre           | r Sales use<br>we     | OBS - Offsolete<br>Clarto approve    |
| -                                                                                     |                                                                        |                           | 1                                                          | n Production: 38                                            |                                           |                       |                                      |
|                                                                                       |                                                                        |                           |                                                            |                                                             |                                           | Hide 📄 empty 📄 filled | I i optional i uneditable attributes |
| Changed By                                                                            | Auric Administrator                                                    |                           | Item type 2-Of                                             | f the shelf                                                 | Unit                                      | PCS                   |                                      |
| Weight (kg)                                                                           | 0                                                                      |                           |                                                            |                                                             |                                           |                       |                                      |
|                                                                                       |                                                                        |                           |                                                            |                                                             |                                           |                       |                                      |
|                                                                                       |                                                                        |                           |                                                            | SHOW ALL                                                    |                                           | Show a                | ll object info                       |
| STATISTICS                                                                            | HISTORY SUBTREE (                                                      | CHILDREN MANUFAC          | TURERS TOP PARENTS                                         | SHOW ALL                                                    | <b>16</b><br>S                            | Show a                | ll object info                       |
| CHILDREN<br>9                                                                         | HISTORY SUBTREE (<br>PARENTS<br>1                                      | SUBTREE STAT              | USES                                                       | SHOW ALL                                                    | IG<br>S<br>em class 22<br>rawing class 1  | Show a                | ll object info                       |
| STATISTICS<br>CHILDREN<br>9<br>ROWS                                                   | HISTORY SUBTREE (<br>PARENTS<br>1<br>TOP PARENTS                       | SUBTREE STAT              |                                                            | SHOW ALL                                                    | IG<br>S<br>em class 22<br>rawing class 14 | Show a                | ll object info                       |
| statistics<br>children<br>9<br>rows<br>45                                             | HISTORY SUBTREE (<br>PARENTS<br>1<br>TOP PARENTS<br>1                  | SUBTREE STAT              | USES                                                       | SHOW ALL                                                    | IG<br>S<br>em class 22<br>rawing class 14 | Show a                | ll object info                       |
| CHILDREN<br>9<br>ROWS<br>45<br>SUBTREE CHAN                                           | HISTORY SUBTREE OF<br>PARENTS<br>1<br>TOP PARENTS<br>1<br>NGED MONTHLY | SUBTREE STAT              | USES<br>INP<br>Subtree o                                   | SHOW ALL                                                    | IG<br>S<br>em class 22<br>rawing class 1- | Show a                | ll object info                       |
| STATISTICS<br>CHILDREN<br>9<br>ROWS<br>45<br>SUBTREE CHAN<br>40<br>35                 | HISTORY SUBTREE (<br>PARENTS<br>1<br>TOP PARENTS<br>1<br>NGED MONTHLY  | CHILDREN MANUFAC          | USES<br>INP<br>Subtree c                                   | SHOW ALL                                                    | IG<br>S<br>em class 22<br>rawing class 1- | Show a                | ll object info                       |
| CHILDREN<br>9<br>ROWS<br>45<br>SUBTREE CHAN<br>40<br>35<br>30<br>25                   | HISTORY SUBTREE (<br>PARENTS<br>1<br>TOP PARENTS<br>1<br>NGED MONTHLY  | CHILDREN MANUFAC          | USES                                                       | SHOW ALL                                                    | IG<br>S<br>em class 2<br>rawing class 1-  | Show a                | ll object info                       |
| CHILDREN<br>9<br>ROWS<br>45<br>SUBTREE CHAN<br>40<br>25<br>20<br>25<br>20<br>15       | HISTORY SUBTREE OF<br>PARENTS<br>1<br>TOP PARENTS<br>1<br>NGED MONTHLY | CHILDREN MANUFAC          | USES<br>INP<br>Subtree o                                   | SHOW ALL                                                    | IG<br>S<br>em class 22<br>rawing class 14 | Show a                | ll object info                       |
| CHILDREN<br>9<br>ROWS<br>45<br>SUBTREE CHAN<br>40<br>35<br>30<br>25<br>20<br>15<br>10 | HISTORY SUBTREE O<br>PARENTS<br>1<br>TOP PARENTS<br>1<br>NGED MONTHLY  | CHILDREN MANUFAC          | USES<br>Subtree o                                          | SHOW ALL                                                    | IG<br>S<br>em class 22<br>rawing class 1- | Show a                | ll object info                       |

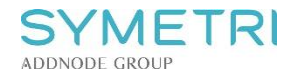

# 2.4 Menu functions in object info window

| 🖌 Edit 😋 New revision 🔍 Subtree 🏲 App | orove ≡                                                                                    |
|---------------------------------------|--------------------------------------------------------------------------------------------|
| 🖊 Edit                                | Edit current object. Object is locked during editing to prevent simultaneous modification. |
| O New revision                        | Create a new revision for selected object.                                                 |
| Q Subtree                             | View subtree of an object.                                                                 |
| ← Approve                             | Promote selected object to a higher status.                                                |
| More creating options:                |                                                                                            |
| =                                     | Options vary depending on object type.                                                     |
| New document from template file       | Create a new document by using a template.                                                 |
| New item from template                | Create a new item by using a template.                                                     |
| New document with company template    | Create a new document by using a company template.                                         |
| New drawing for this item             | Create a new drawing for selected item.                                                    |
| New product document for this item    | Create a new product document for selected item.                                           |
| New document for this item            | Create a new document for selected object.                                                 |
| New ECR for this item                 | Create a new engineering change request for selected item.                                 |
| New ECO for this item                 | Create a new engineering change order for selected item.                                   |
| New MFC for this item                 | Create a new manufacturing code for selected item.                                         |

SYMETRI ADDNODE GROUP

# SOVELIA

# 3 Basic object creating and editing

## To create a new object:

- Click the + -icon
- Select object type
- Object is locked during editing to prevent simultaneous modification.
- Enter mandatory attributes (\*) and desired additional attributes
- Click "Create"

### Editing an object:

- Click on the object ID (object information window opens)
- Click the "Edit"-icon on the top right of your screen:
- Execute desired changes
- Click "Save" on the top right corner of your screen

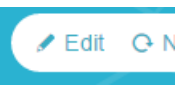

#### Creating a revision:

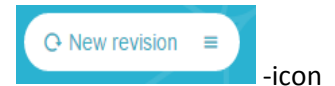

- While in editing mode, click the
- Enter description for revising
- Enter revision number
- Click "Create"

#### Creating ECOs, ECRs and MFCs, adding files to objects and creating objects using a template:

- While in editing mode, choose
- Select desired action

#### **Replacing object files:**

- Search for a desired object with a file
- Enter object information window
- On the right hand side, choose

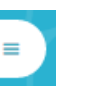

Replace file

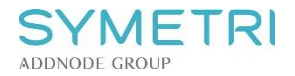

# 4 Structures and reports

#### 4.1 Relations

#### Viewing child relations can be done quickly in the search results:

- Search for a desired object with child relations
- Click
   SHOW CHILDREN

#### Viewing child and parent relations in object information tab:

• Open object information window

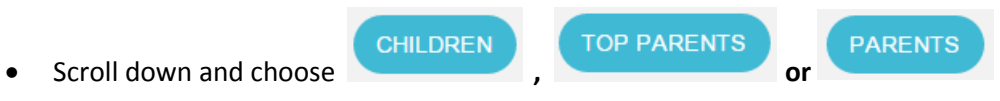

4.2 Reports

#### To create a BOM report for an item:

• Enter item information window

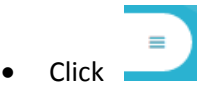

• Choose PDF or Excel(default) format

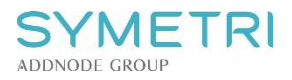

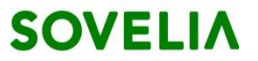

# 5 Searching

In Sovelia HTML-version, searching is the basis for most of the actions. Searching can be done in different ways:

## 5.1 Common searching

In addition to all the additional searching tools, such as type-search and predefined searches, the search column can be used to search the entire system by using desired key words, just like any other search engine. Typing keywords into the search column and clicking search will display every object that has related information. Additional searching options are explained in the following chapters.

Common searching allows you to search for keywords located in object metadata, as well as files attached to objects. For example, if a document object has a file with the word: 'stairs', typing "stairs" in the search column will display the object in search results.

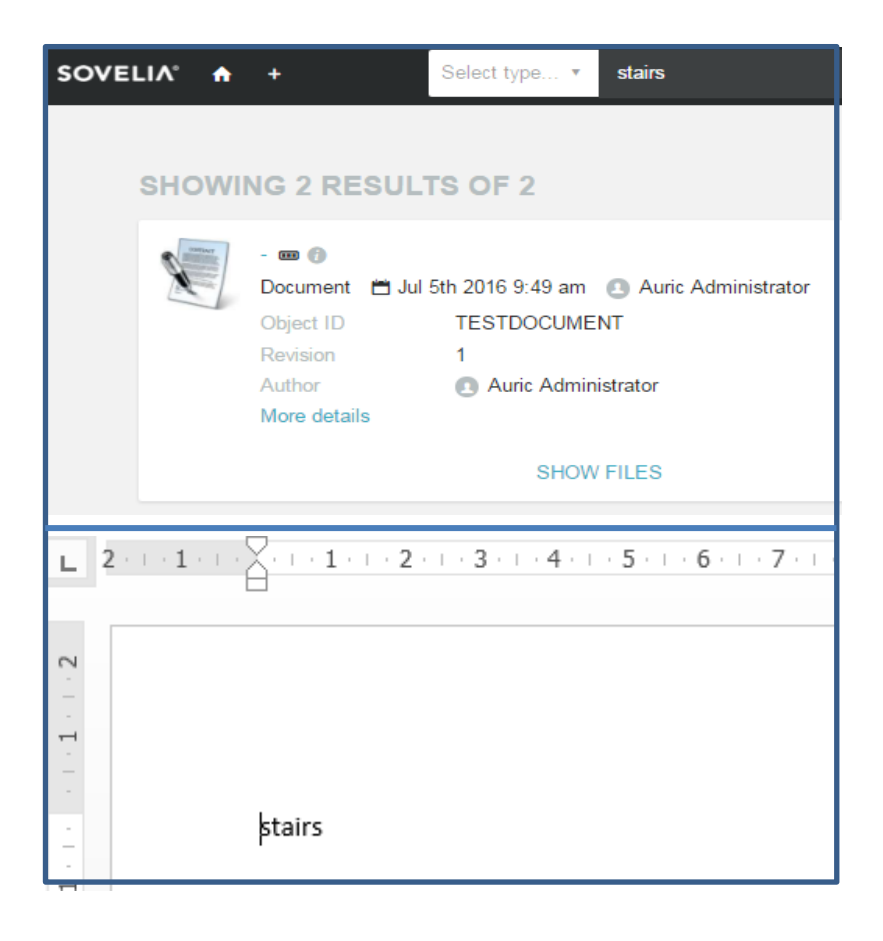

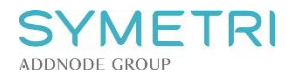

#### In object metadata

| SOVELIA° 🔒 | +                                                                        | Select type • scubalight                                        |
|------------|--------------------------------------------------------------------------|-----------------------------------------------------------------|
| SHOWI      | NG 15 RESU                                                               | LTS OF 15                                                       |
|            | DITM-004049DRW<br>Drawing 🛱 Apr 3<br>Description<br>Name<br>More details | IA m ⑦<br>Ird 2014 3:44 pm ③ sln<br>Scubalight<br>LAMPPU,LAMP ☞ |

# 5.2 Searching by type

- Click on the select type... \* icon to open a type list ("type tree").
- Types can be expanded into subtypes in order to narrow the search even more.
- Type tree can also be searched manually by writing in the 'Filter' column.
- Click on desired type.
- All objects of selected type should appear in search results.
- Current search criteria are displayed in the search column on the top middle of the screen.

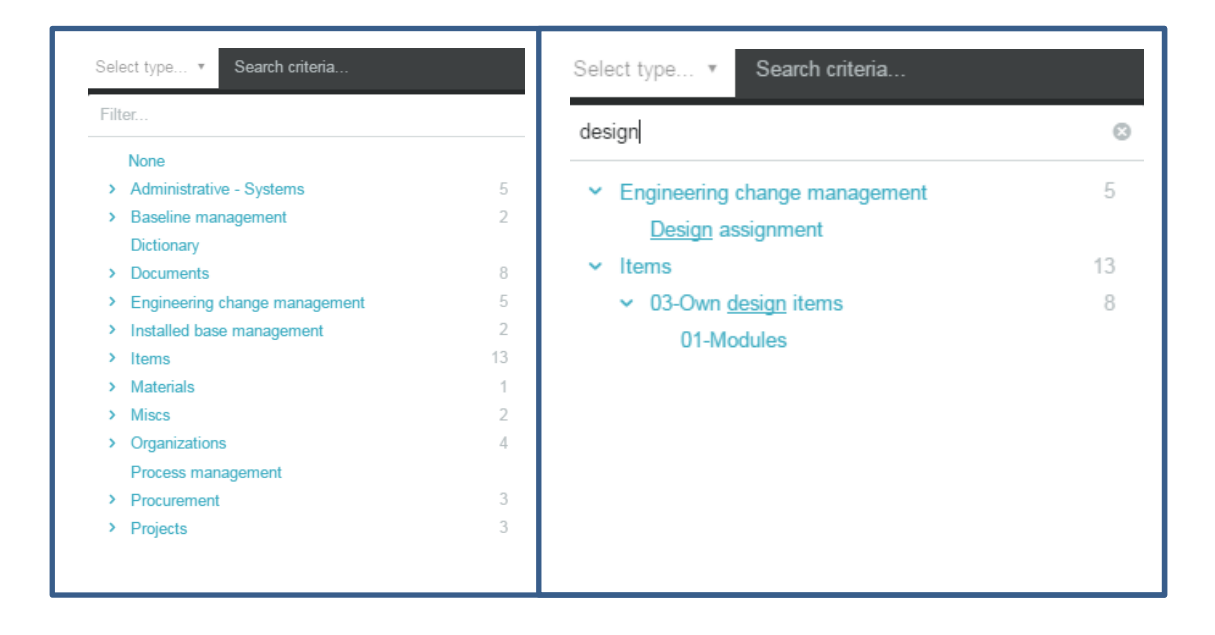

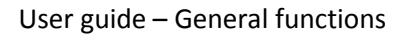

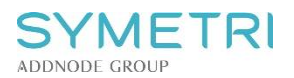

# 5.3 Search suggestions

Writing search information into the search column will suggest attributes to search the entered key words by. This will also narrow the search and help finding the desired objects faster. Clicking on the suggested search attributes will add them to the search column. Suggestions vary depending on object type.

For example, typing 'Design' in the search column suggests attributes, which contain 'Design', to execute the search by.

| Select type • design                                                                                                    |                                                                  |                    |
|----------------------------------------------------------------------------------------------------|------------------------------------------------------------------|--------------------|
| User 💌                                                                                                    | Time 💌                                                           | Latest revisions • |
| <ul> <li>Common Search - <u>design</u> (12)</li> <li>Status name - <u>design</u> (3)</li> <li>Status description - <u>design</u> (3)</li> <li>Item type - <u>design</u> (1)</li> <li><u>Design</u> Date </li> <li><u>Design</u>er</li> <li>Proposed <u>design</u> ready date</li> <li>Requested <u>design</u> ready date</li> </ul> | Clicking on the<br>attribute will add it<br>to the search column |                    |

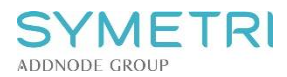

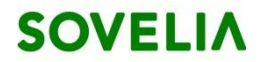

| Select type 🔻 | Designer:                   |                           |
|---------------|-----------------------------|---------------------------|
| Q             | CQTest4 -                   |                           |
| Q             | CWTest1 - CWTest1           |                           |
| Q             | Eficodetest1 - Eficodetest1 |                           |
| Q             | import - import             |                           |
| Q             | jorma - jorma               | Clicking on the           |
| e Q           | MPTest1 -                   | suggestion will add it    |
| Q             | MPTest2 -                   | next to the attribute and |
| Q             | proxy-user - proxy-user     | execute the search        |
|               |                             |                           |
| ٩             |                             |                           |
| Q             | sin - sin                   |                           |
| Q             | usercreator - usercreator   |                           |

|        |                                                                                    | Select type 🔻                                   | Designer: sln -sln,         |
|--------|------------------------------------------------------------------------------------|-------------------------------------------------|-----------------------------|
|        |                                                                                    |                                                 |                             |
| SHOWII | NG 1 RESULT                                                                        | S OF 1                                          |                             |
|        | ADSK-103670.A IIII<br>02-Semi finished IIII<br>Description<br>Name<br>More details | )<br>Jun 12th 2012 1:43 pm<br>test<br>LAAKERI,E | Auric Administrator BEARING |
|        |                                                                                    |                                                 | Showing 1 results of 1      |

# The designer can be viewed in the object info window.

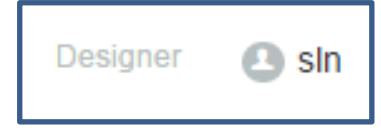

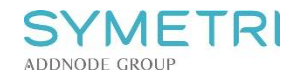

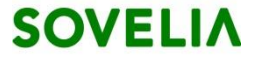

There are various other attributes, such as "Description", "Item type", "Author", "Name" and "Weight". These search attributes can also be entered manually by typing the desired attribute and adding ":".

#### For example:

|            | Select type 🔻                         | item type:              |                                                           |
|------------|---------------------------------------|-------------------------|-----------------------------------------------------------|
|            | User 🔻                                | Time 🔻                  | Latest re                                                 |
| ۲V         | C Item type                           | - (4)                   |                                                           |
|            | Q                                     | **                      | You can type suggestions into the search column manually. |
|            | Q                                     | 1-In house design       | Suggestions can also be clicked.                          |
|            | ٩                                     | 2-Off the shelf         |                                                           |
| ge         | ed by me                              | . 3-Raw material        |                                                           |
|            |                                       |                         |                                                           |
|            | ✓ Item typ                            | e: 3-Raw material,      |                                                           |
|            |                                       |                         |                                                           |
| BHOWIN     | G 50 RESULTS OF 183                   |                         |                                                           |
| 01         | TM-004019.1 🚥 👔                       |                         | CREATED Q                                                 |
|            | Description PL10X                     | 1,5X6,0, S355MC EN10149 |                                                           |
| n<br>N     | Name<br>More details                  |                         |                                                           |
| <b>0</b> 4 | S-0000309.A 🚥 ✔                       |                         |                                                           |
| 04         | 04-Catalog items 📋 Oct 24th 2012 2:27 | pm 🕑                    |                                                           |
| N          | Vame                                  | 20 - 1 000-1            |                                                           |
| N          | viore details                         |                         |                                                           |

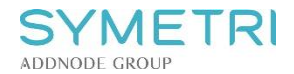

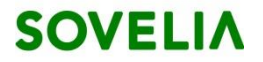

Search criteria can be combined in order to narrow the search, for example, searching by a desired suggestion and adding a keyword after the comma:

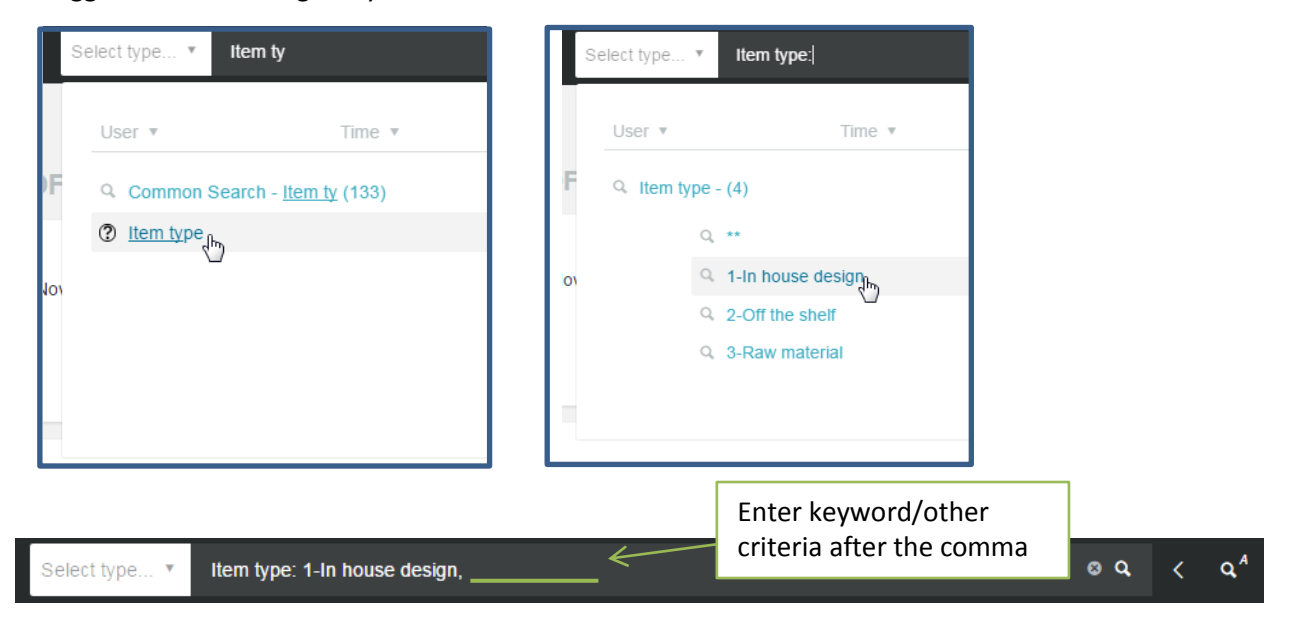

| SOVELIA® | <b>n</b> 1 |                                                                      | Select type 🔻                                       | Item type: 1-In house design,          | , m10     | ତ ସ | < Q <sup>A</sup>     | Auric Admini                                              | strator                                             | 1 | ? |
|----------|------------|----------------------------------------------------------------------|-----------------------------------------------------|----------------------------------------|-----------|-----|----------------------|-----------------------------------------------------------|-----------------------------------------------------|---|---|
| SH       | OWING      | G 50 RESUL                                                           | <b>_TS OF 186</b> 3                                 | 3                                      |           |     | SEAR                 | CH TERMS                                                  |                                                     |   |   |
|          | )3         | TM-004148.A<br>3-Wooden Parts<br>lescription<br>lame<br>lore details | Jul 4th 2016 2:0<br>RH CORNER S<br>LEVYPYÖRÄ,F      | 07 pm 💽 sin<br>SINK BASE UNIT<br>RIM 🖆 | CREATED   | Q   | Latest r<br>Item typ | evisions<br>pe: 1-In house design,m10<br>02-Semi finished | <ul><li>✓</li><li>✓</li><li>✓</li><li>755</li></ul> |   |   |
|          |            |                                                                      | SHC                                                 | DW CHILDREN                            |           |     | 0                    | 03-Own design items<br>01-Modules<br>03-Wooden Parts      | 406<br>353<br>272                                   |   |   |
| 4        |            | XX-FT-6002-020.<br>3-Wooden Parts<br>rescription                     | 8 📾 👔<br>🛱 Jul 4th 2016 2:''<br>HINGE PLATE<br>None | 11 pm 🕘 Auric Administrator            | IN DESIGN | Q   |                      | 04-Catalog items<br>000_Top Item<br>Toggle all 14 items   | 42<br>10                                            |   |   |
|          | M          | lore details                                                         | Hone                                                |                                        |           |     | STATUS               | DESCRIPTION                                               |                                                     |   |   |

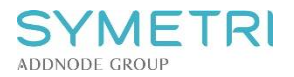

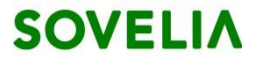

# 5.4 Advanced search

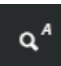

Advanced search is opened by clicking button. Every advanced search is started by selecting desired type from the type tree. All attributes that are typical for selected type are displayed after choosing the type. For example following attributes are shown when selecting 'Items' as type:

| q | Q.:                             |                                     |                               |                                 |                          |
|---|---------------------------------|-------------------------------------|-------------------------------|---------------------------------|--------------------------|
|   |                                 |                                     |                               |                                 |                          |
| _ | 114                             |                                     |                               |                                 |                          |
| F | liter                           | User 🔻                              | Time 🔻                        | Latest revisions •              | Clear (?)                |
| > | Administrative - Systems 5      | Search by                           |                               |                                 |                          |
| > | Baseline management 2           | ✓ Identification                    |                               |                                 |                          |
|   | Dictionary                      | Object ID Revi                      | sion                          |                                 |                          |
| > | Documents 8                     | Object ib Them                      | 501                           |                                 |                          |
| > | Engineering change management 5 | ✓ Header                            |                               |                                 |                          |
| > | Installed base management 2     | Description Na                      | me                            |                                 |                          |
| > | Items 13                        | ✓ Basic attribute                   | s                             |                                 |                          |
| > | Materials 1                     | Changed By It                       | em type Unit Weight (kg)      |                                 |                          |
| > | Miscs 2                         | <ul> <li>Additional attr</li> </ul> | ibutes                        |                                 |                          |
| > | Organizations 4                 | Created Autho                       | r Additional desc Spare part  | Item traceability Spare part BC | M Text WID FCDs          |
|   | Process management              | Name and descu                      | intion Name and description F | I Design Date Designer IND s    | status approval date (V) |
| > | Procurement 3                   | Included in base                    | line Dhantom                  | i Design Date Designer Ini s    |                          |
| > | Projects 3                      | included in base                    | ine Flanton                   |                                 |                          |
|   |                                 |                                     |                               |                                 |                          |

These attributes can then be selected as search criteria by clicking at them and they can be given specific values. For example in picture below Author, Date range, Description and Item type

have been selected as search criteria. The search is then executed by clicking dutton. All results that correspond with selected criteria are displayed in search results.

| Filter                                                      |    | User 🔻                                 | Time 🔻             | Latest revisions • | Clear 🥐 🔍 |
|-------------------------------------------------------------|----|----------------------------------------|--------------------|--------------------|-----------|
| > Administrative - Systems                                  | 5  | 🛨 🛛 Author                             | 🖸 sin - s          | sin <del>O</del>   |           |
| <ul> <li>Baseline management</li> <li>Dictionary</li> </ul> | 2  | ★ 🛛 Created                            | 01/04/2            | - 12/04/2016       |           |
| > Documents                                                 | 8  | ★ 🛛 Description                        | test               |                    | <         |
| > Engineering change management                             | 5  | 🛧 🛛 Item type                          | 3-Raw m            | aterial O          |           |
| > Installed base management                                 | 2  | ,                                      |                    |                    |           |
| > Items                                                     | 13 |                                        |                    |                    |           |
| > Materials                                                 | 1  | Search by                              |                    |                    |           |
| > Miscs                                                     | 2  | ✓ Identification                       |                    |                    |           |
| > Organizations                                             | 4  | Object ID Revision                     |                    |                    |           |
| Process management                                          |    | ✓ Header                               |                    |                    |           |
| > Procurement                                               | 3  | Description Name                       |                    |                    |           |
| > Projects                                                  | 3  | <ul> <li>✓ Basic attributes</li> </ul> |                    |                    |           |
|                                                             |    | Changed By Item type                   | e Unit Weight (kg) |                    |           |

- Individual selected search terms can be removed from <sup>So</sup> icon. All selected search terms can be removed from Clear button.
- Search terms can also be added as favorites by clicking 🔭 icon. Search terms added as favorites will always be present in top panel of advanced search window regardless of selected type or closure of advanced search and client.

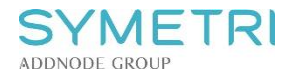

# 5.5 *Predefined searches*

#### Predefined searches on the home page

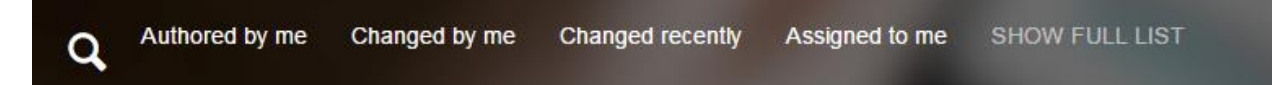

Here you can search for objects authored or changed by you and view assignments directed to you. Clicking on the desired option shows the search results and adds the criteria to the search column.

#### Predefined searches with the search column

- Select the search column.
- Predefined searches suggestion should be displayed:

| User 🔻 | Time 🔻 | Latest revisions • | Clear ? |
|--------|--------|--------------------|---------|
|        |        |                    |         |

• Choose desired predefined search.

#### 5.6 Searching for text within the search results

When in search results, the basic Windows searching functionality CTRL+F can be used to highlight words from the search results.

# 5.7 Subtree search

You can view the subtree of an object by clicking the sicon next to the object. This allows you to inspect all children of the selected object. 'Subtree'-criteria is added to the search column:

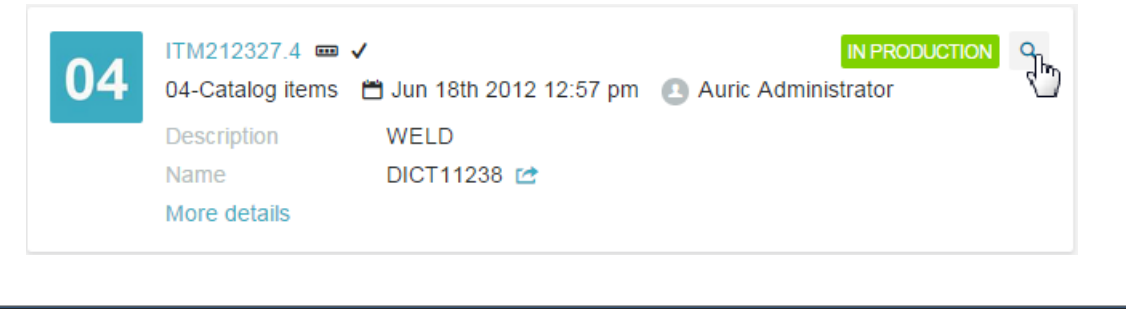

|  | Select type 🔻 | subtree: itm212327.4, | 8 Q | < | ٩ |
|--|---------------|-----------------------|-----|---|---|
|--|---------------|-----------------------|-----|---|---|

It is possible to navigate even further in the structure by clicking the icon in the subtree results.

Subtree search can also be executed in the object information window by clicking the context icon.

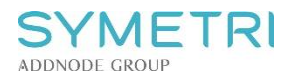

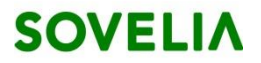

# 5.8 Clearing and managing search criteria

Before you proceed with a new search, you might want to make sure that the previous criteria have been cleared. To clear search criteria click on the search column or Clear button in suggestion window and proceed with a new search.

Search criteria can also be managed by using the 'Search terms' bar next to the search results:

| EARCH TERMS                  |        |
|------------------------------|--------|
| Туре:                        | ~      |
| Latest revisions             | $\sim$ |
| Item type: 1-In house design | 8      |
| Changed By: ATRTest1 -       | 8      |
| Unit: PCS                    | 8      |
| m10                          | 8      |